The following are the detailed steps that you will need to complete to request telework. This request must be fully completed and approved by all individuals prior to telework starting and you have received back the approved copy (one will be put in your employee file as well). Please note that telework agreements are only valid for the period that is on the form (can be semester or up to one year). Please make sure to read the full agreement page prior to acknowledging and submitting the request.

1. Sign on to Peoplesoft. This can be done when on-site or through VPN. You CAN NOT submit a paper copy.

| User ID           |  |
|-------------------|--|
| KEDIGER           |  |
| Password          |  |
|                   |  |
| Select a Language |  |
| English           |  |

2. Select Telework

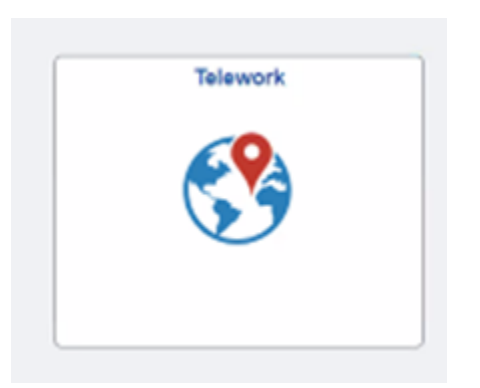

#### 3. Select Add Request

If you already have one started, it will be shown here in draft status and you can select it. If this is a renewal, you select add request as you need a new agreement.

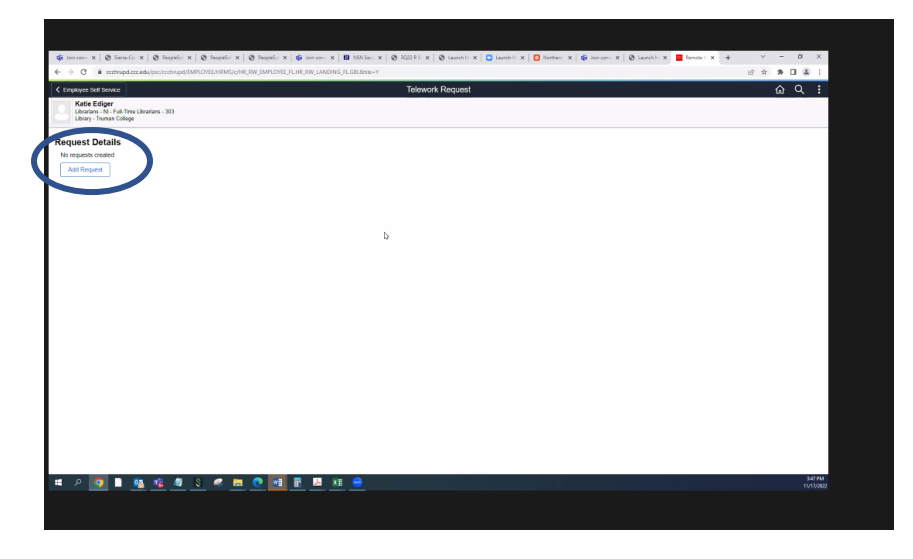

4. Enter the start date and end date

Start Date should be the date you will begin teleworking (not current date).

For renewals it should be the first date after your current telework agreement expires. If this is for a specific period of time (one semester if your hours change from semester to semester for example)

End Date will default to one day prior to a year from start date. If this is for a specific period of time, you should enter the correct date

| ✓ Telework Request                                                                       | Add Request            | <u>ଜୁ ୯</u> : |
|------------------------------------------------------------------------------------------|------------------------|---------------|
| Katie Ediger<br>Librarians - Ni - Full-Time Librarians - 303<br>Library - Truman College |                        |               |
|                                                                                          |                        |               |
| Add Request                                                                              |                        |               |
|                                                                                          |                        |               |
|                                                                                          | "Start Date 12/01/2022 |               |
|                                                                                          | "End Date 11/30/2023 T |               |

Select Next to Continue

5. Screen opens to the Telework Guidelines. Be sure to review these guidelines as you have to acknowledge at the end that you did so.

| Definition of Normal States       CCC Televoir Aduations         Coc Trivers Aduations       CCC Televoir Aduations         Coc Trivers Aduations       CCC Televoir Aduations         Coc Trivers Aduations       CCC Televoir Aduations         Coc Trivers Aduations       CCC Televoir Aduations         Coc Trivers Aduations       CCC Televoir Aduations         Coc Televoir Aduations       CCC Televoir Aduations         Coc Televoir Aduatin                                                                                                    | Ext                            | Telework Request                                                                                                    |
|----------------------------------------------------------------------------------------------------|--------------------------------|----------------------------------------------------------------------------------------------------|
| COC Televork Quidelines         CCC Televork Quidelines           Construction         CCC Televork Quidelines           Construction         Televork Quidelines           Construction         Televork Quidelines           Construction         Televork Quidelines           Construction         Televork Quidelines           Construction         Televork Quidelines           Construction         Televork Quidelines           Constaliant         Televork Quidelines and pro                                                                                                    | Librarians - Ni                | Next                                                                                                    |
| Procession       Critical Constraints         Destination       Critical Constraints         Destination       Critical Constraints       Critical Constraints         Destination       Critical Constraints       Critical Constraints       Critical Constraints         Destination       Critical Constraints       Critical Constraints       Critical Constraints       Critical Constraints         Destination       Critical Constraints       Critical Constraints       Critical Constraints       Critical Constraints         Destinatintical Constraints       Critical                                                                                                    | CCC Telework Guidelines        | CCC Telework Guidelines                                                                                                    |
| Concentration         Concluge of COCID has implemented a Televonk Pulcy (Intel Televonk Pulcy) and a decide and pulcy (Intel Televonk Pulcy) and a decide and pulcy (Intel Televonk Pulcy) and (Intel Televonk Pulcy) and (Intel Televo                                 | Request Details                | CITY COLLEGES OF CHICAGO<br>TELEWORK AGREEMENT                                                                                                    |
| 2) a stand       The Server A triple allows englise englises to survice non new or the approved with iteration and engineers and allows the standard with human accordance with the Telework Policy CCE is upfore any service any service any serv                                         | Fallen                         | City College of Chicago ("CCC") has implemented a Telework Policy (the "Telework Policy") that is effective as of October 31, 2021. The terms and conditions of the Telework Policy are hereby incorporated into and made part of this Telework Agreement (the "Telework Agreement"). In the event of a conflict between the Telework Agreement and the Telework Policy, the Telework Policy shall govern.                                                                                                    |
| Achoredigenetic         Terms reporting the employee such that and the standard work householded.           Private and submit         For the reporting, the employee manufacture the COCVides Web Cock.           Private and submit         For the reporting, the employee manufacture the COCVides Web Cock.           Private and submit         For the reporting, the employee manufacture the COCVides Web Cock.           Private and submit         For the reporting, the employee manufacture that colleagues, including attenting meetings on belevoik, day, via blephone and/or web conferencing solutions.           Private and submit         For State           Private and submit         For the reporting solutions.           Commutation does communication and standards of professionalism whe bleeworkours;         For State           Commutation does communication and standards of professionalism whe bleeworkours;         For state           Advise of associated with their voice where weak and emails the same does where applicable if employee shall.         For state           Complete required communication and standards of professionalism with bleeworkours;         For state           Advise of associated with their voice dock where applicable if employee doesn't able of converting the voice dock where applicable if employee doesn't able of converting the voice dock where applicable if employee able of converting where applicable if employees and applicable if employees and applicable is approximated and applicable if employees and on their state and applicable if employees and applicable if employees and applicable is                                                                                                    | Not Started                    | The Telework Policy allows eligible employees to work from home or other approved work location under certain conditions which are described in the Telework Policy. The terms and conditions of employment, including all CCC policies and proceedings. and all department policy and policy access the telework argument telework and policy access the telework and policy access the telework and policy access the telework and policy access the telework and policy access the telework argument telework and policy CCC is under for obligation to approve any Telework Agreement. The decision whether is access the telework and policy access the telework area being access the telework and policy access the telework area being access the telework and policy access the telework area being access to access the telework access the telework access the t |
| Reference and Submit       End frame reporting the melloyee must later the COCOUNCES byte Dock.         De addatade       the event the CCCC, and ord delays opening due to an emergency on the employee's regular televork day, the employee is to continue working their televork schedule unless otherwise notified.         De addatade       The employee must control metric, do control metric, do control metric, do control metric, do control metric, do control metric, do control metric, do control metric, do control metric, do control metric, do control metric, do control metric, and control metric, and contrel met                                                                                                    | Acknowledgement<br>Not Started | The employee's core hours on televank days will be consistent with their standard work hours'schedule                                                                                                    |
| Idea Table         Idea Table           The encloses will maritan contact with ther work untit department and colleagues, including attending meetings on televork days via belephone and/or web conferencing solutions.           Communication         Enclose will maritan contact with ther work untit department and colleagues, including attending meetings on televork days via belephone and/or web conferencing solutions.           Communication         • 6e available to supportions and colleagues by telephone, video conference and email during workhours;           • All web and reasonable to the support of the enclose of the support of the enclose of the enclose of the support of the enclose of the enclose enclose of the enclose of                                                                                                    | Review and Submit              | For time reporting, the employee must utilize the CCCWarks Web Clock.<br>In the event the CCC, or a portion thered, is closed or delays opening due to an emergency on the employee's regular telework day, the employee is to continue working their telework schedule unless otherwise notified.                                                                                                    |
| Exercision Exercise Exercise   |                                | who Taxats<br>The approve will maintain contact with their work unit/department and colleacues, inclusion attendion meetings on belevork daws via belechone and/or web conferencing solutions.                                                                                                    |
|                                                                                                    |                                | Communication                                                                                                    |
| Concentration and Electrics The employee that allocate COV/whick leds in replacement of on-able clock where applicable. If employee doesn't alloce COV/whick for time reporting they will continue with their process as it currently is completed. The employee's componentiation and benefits shall not be address by beloworking. For employee to belowork in, the employee all not work eventime whost provides approval from their Supportant Database. Exception and benefits shall not be address by beloworking. For employee to belowork in, as innelly, efficient, and provides approval from their Supportant Database. Exception and benefits and approval and only and compares and only and compares and only and the employee to belowork in a simply, efficient, and provides approval from their Supportant Database. Exception and the employee and approval provide approval provide approval provide approval from their Support and the employee is temportated and approval provide approval provide appro |                                | Be available to supervisors and accleagues by telephone, video conference and early growthours;     Make all reasonable attempts to rotum calls and emails the same day they are received;     Complete required communications with Supervising Takages;     Attend meetings via telephone histoconference; and     Have office reveared as to therefore, called, esable.                                                                                                    |
| Equivalent and Exercises<br>Exercise the minimum equipment and software necessary for the employee to telework in a timely, efficient, and professional manner. In determining which equipment shall be provided by CCC, CCC shall consider appropriateness<br>and availability. The employee is required to refur any CCC aquatimetric and property upon request after the feature priority prior of the control end.<br>CCC will marking all equipment counced by CCC. The employee will not perform maintenance or repairs on CCC- counced equipment without prior written approval from CCC. The employee is required to service costs, maintenance, and repair<br>of employee-ander equipment.<br>Only CCC-counced equipment may be installed on CC-counced equipment. The employee many not install or download any other software to CCC-counced equipment without CCC's written approval. All software that an employee uses for felevorik<br>must be increased by the software manufacturer.<br>The employee shall never purchase or rent equipment, services or supplies on the assumption CCC within employee interest.<br>Information Security                                                                                                    |                                | Concernsation and Benefits<br>The employee shall utilize CCCWarks Web clock in replacement of on-site clocks where applicable. If employee doesn't utilize CCCWarks for time reporting they will continue with their process as it currently is completed. The employee shall not work overme without provide benefits shall not be affected by teleworking. For employees eligible for overtime, the employee shall not work overme without provide approximation that Supervising Managar.                                                                                                    |
| CDC will marked and explorent owned by CCC. The employee will not perform maintenance or repairs on CCC owned equipment without prior written approval from CCC. The employee is responsible for service costs, maintenance, and repairs of employee-based equipment. The employee has been approved and the explorent without prior written approval from CCC. In employee has been approved from CCC. The employee has been approved from CCC. The employee has been approved from the explorence of the explorence in the explorence of the explorence in the explorence of the explorence in the explorence in the explorence of the explorence of the explorence of the explorence of the explorence of the explorence of the explorence of the explorence of the explorence of the explorence of the explorence of the explorence of the explorence interval.                                                                                                    |                                | Equipment and Expenses<br>CCC shall determine the minimum equipment and software necessary for the employee to telework in a finely, efficient, and professional manner in determining which equipment shall be provided by CCC, CCC shall consider appropriateness<br>and availability. The employee is required to return any CCC equipment and property upon request after the telework period is completed.                                                                                                    |
| Only CCC-ourned software may be installed on CCC-ourned equipment. The employee may not install or download any other software to CCC-ourned equipment without CCC's writen approval. All software that an employee uses for telework<br>must be licensed by the software manufacturer.<br>The employee shall never putchase or rent equipment, services or supplies on the assumption CCC shall reinitures for the cost. CCC's prior written approval must be obtained prior to any expense being incurred.<br>Information. Security                                                                                                    |                                | CCC will maintain all equipment owned by CCC. The employee will not perform maintenance or repairs on CCC owned equipment without prior written approval from CCC. The employee is responsible for service costs, maintenance, and repairs of employee-owned equipment.                                                                                                    |
| The employee shall never purchase or rent equipment, services or supplies on the assumption OCC shall remburse for the cost. CCC's prior written approval must be obtained prior to any expense being incurred.<br>Information Security                                                                                                    |                                | Only CCC-owned software may be installed on CCC-owned equipment. The employee may not install or download any other software to CCC-owned equipment without CCC's written approval. All software that an employee uses for televork must be increased by the software manufacturer.                                                                                                    |
| Information Security<br>The another is biological will follow all PCP. Balance and Par Colleges of Charase Mark allow Additionally the constance shall accurate the following:                                                                                                    |                                | The employee shall never purchase or irent equipment, services or supplies on the assumption CCC shall reimburse for the cost. CCC's prior written approval must be obtained prior to any expense being incurred.                                                                                                    |
|                                                                                                    |                                | Information Security<br>The endlower behaviors will follow the PCP Balaice and Chu College of Churce Mark also de Additionality the endlower chall accurate the following                                                                                                    |

Select Next or Request Details on the left side to Continue

6. Enter the fields on this screen as necessary

| Remote Worker Type: | Constant "Hybrid"                                                      |
|---------------------|------------------------------------------------------------------------|
| Remote Work Reason: | Either New or Renewal                                                  |
| Remote Location:    | Select Home – shows your address. Please verify this is your           |
|                     | correct address. If not, please be sure to update your records in HRIS |
|                     | system to reflect correct address.                                     |

Remote Days: Select Specific Days of the week in drop down

| € → C (# ccthupd.ccceda/pcc/                                 | ananderandariantikantikantikantikantikantikatikatikatikatikatikatikatikantikatikantikatikantikan |
|--------------------------------------------------------------|--------------------------------------------------------------------------------------------------|
| Katie Ediger<br>Ubrarans - Ni                                | Telework Request                                                                                 |
| CCC Telework Guidelines<br>• Voted<br>Request Details        | Request Details 58xr0.0xe 12012022 End.0xe 11302023 Details Cetails                              |
| Equipment and Other Instructions O Not Stand Acknowledgement | 'Remote Works Type Hybrid v<br>Remote Work Reason b v<br>Remote Location v                       |
| O Net Stand<br>Review and Submit<br>O Net Stand              | 'Remote Days v When applicable days of the work and modified with supervisor approval            |
|                                                              |                                                                                                  |
|                                                              |                                                                                                  |
|                                                              |                                                                                                  |
|                                                              |                                                                                                  |

All the days of the week will appear in bubbles.

Select the days that you are remote (bubble turns blue)

Enter your estimated scheduled Hours for every day (note that it reflects whether

home or on-site) – This should be the actual hours you will be working each day (i.e. 8:00

– 5:00). Please make sure to include the time of your non-paid lunch.

Select Next Equipment and Other Instructions to Continue

| X Exit                                                                    |                                                                                                    | Telework Request                   |
|---------------------------------------------------------------------------|----------------------------------------------------------------------------------------------------|------------------------------------|
| Anton Rice<br>Reprographic Tech - Part-Time                               |                                                                                                    | () Not >                           |
| CCC Telework Guidelines<br>Visited                                        | Request Details Start Date 11/30/2022 Details                                                                                                    | End Date 1129/2023                 |
| Equipment and Other Instruction                                           | "Remote Worker Type<br>Remote Work Reason                                                                                                    | Hybrid w<br>Here w                 |
| Acknowledgemen     O Not Started      Review and Submit     O Not Started | Remote Location<br>Address                                                                                                    | Home v 66115 Candon Cocayo B. 6049 |
|                                                                           | "Remote Days<br>When applicable the days of the week can be modified with supervisor approval<br>Select Telework Days. Enter BeoinEnd Times for All Work Days Including | Secolic Days Per Week *            |
|                                                                           |                                                                                                    |                                    |
|                                                                           | Mon Remote Begin/End Times                                                                                                    | 85.30                              |
|                                                                           | Tues On-site Begin/End Times                                                                                                    | 8-5-30                             |
|                                                                           | Wed Remote Begin/End Times                                                                                                    | 8530                               |
|                                                                           | Thur On-Site Begin/End Times                                                                                                    | 8-5:30                             |
|                                                                           | Fri Remote Begin/End Times                                                                                                    | 85.30                              |
|                                                                           | Sat On-Site Begin/End Times                                                                                                    | 4                                  |

Once you have hit Next, if you are limited by category it will pop up an error message and not allow you to continue until you resolve

|        | Remote Location Home V                                                           |  |
|--------|----------------------------------------------------------------------------------|--|
|        | Request limited to 2 days                                                        |  |
|        | Tou can only request up to 2 days per week telework, please deselect exita days. |  |
|        | ОК                                                                               |  |
| with s | supervisor approval.                                                             |  |

7. Enter the equipment that you will be taking back and forth to work from home. Please note that you are not allowed to take monitors from the building to telework.

Select Save Answers and then select Next or Acknowledgement to Continue

| Ð#                                                                                                    | Telework Request                                                                                                    |               |
|----------------------------------------------------------------------------------------------------|----------------------------------------------------------------------------------------------------|---------------|
| Katie Ediger<br>Ubranians - Ni                                                                             |                                                                                                    | () Mext )     |
| CCC Telework Guidelines<br>• Voted<br>Request Details<br>• Complete<br>Equipment and Other<br>Instructions | Equipment and Other Instructions Provide information as needed 1. List equipment provided by CCC to the employee for telework Laptop, power card & headphones | Sava Antawers |
| Acknowledgement<br>Not Started<br>Not Started<br>Not Started                                               | . Wisetteneous Instructions<br>Other                                                                                                    |               |
|                                                                                                    |                                                                                                    |               |
|                                                                                                    |                                                                                                    |               |
|                                                                                                    |                                                                                                    |               |

8. Read the acknowledgements and then select the check box to acknowledge that you have read the telework guidelines and understand that this is not a guarantee.

Select Next or Review and Submit to Continue

| X Ext                                          | Telework Request                                                                                                    |               |
|------------------------------------------------|----------------------------------------------------------------------------------------------------|---------------|
| Katie Ediger<br>Libranans - NI                 |                                                                                                    | d <b>&gt;</b> |
| CCC Telework Guidelines<br>Visited             | Acknowledgement                                                                                                    |               |
| Complete                                       | Termination and Ameriments<br>THIS TELEVORK AGREEMENT IS NOT A GUARANTEE OF EVER-OMMENT OR A CONTRACT OF EMPLOYMENT FOR ANY SPECIFIC PERSOD OF TIME. COMPENSATION TERMS, CONDITIONS OR BENEFITS. EMPLOYMENT FOR ANY REASON OR NO REASON WITH OR WITHOUT NOTE. OR OUSE, THIS TELEWORK AGREEMENT ON BE TERMINATED AT ANY T<br>WITHOUT MONTHE. THE THE COC OR EMPLOYEE MAY TERMINATE DIFFORMET FOR ANY REASON OR NO REASON WITH OR WITHOUT NOTE. OR OUSE, THIS TELEWORK AGREEMENT ON BE TERMINATED AT ANY T | WILL,         |
| Equipment and Other Instructions<br>© Complete | IN COLC ON DIMPLOTEE, MINI CHANNES TO THIS AUREADMENT MUST BE IN WRITING AND APPLOVED BY THE SUPERVISING MANAGER, THE CABINET MEMBER/RESIDENT AND THE CHIEF TALENT OFFICER<br>ACKNOWLEDGED.MD CABINET.<br>BEDITVISET: BUT AND REVIEW AND ADDRESS TO THIS AUREADMENT AND ADDRESS TO BE TIME AND ADDRESS OF THIS TALENDAR DE                                                                                                    |               |
| Acknowledgement     In Progress                | I hereby certify that the information being submitted is true and correct to the best of my knowledge.                                                                                                    |               |
| Review and Submit<br>O Not Started             |                                                                                                    |               |
|                                                |                                                                                                    |               |
|                                                |                                                                                                    | 405 PM        |

9. Review screen comes up. Select Submit to continue

| × Exit                                      | Telework Request                                                                                    |                     |
|---------------------------------------------|----------------------------------------------------------------------------------------------------|---------------------|
| Anton Rice<br>Reprographic Tech - Part-Time |                                                                                                    |                     |
|                                             |                                                                                                    | Previous     Submit |
| CCC Telework Guidelines Visited             | Review and Submit                                                                                   |                     |
| Request Details<br>Complete                 | Start Date 11/30/2022 End Date 11/29/2023 Details                                                   |                     |
| Equipment and Other Instructions            | Remote Worker Type Hybrid                                                                           |                     |
| Complete                                    | Remote Work Reason New                                                                              |                     |
| * Acknowledgement                           | Remote Location Home                                                                                |                     |
| Complete Review and Submit Visited          | 844 IS Cardon<br>Address Chcap, IL 60649<br>Urss Scotte Dava Barthad                                |                     |
|                                             | When applicable the days of the week can be modified with supervisor approval.                      |                     |
|                                             | Select Telework Days, Enter Begin/End Times for All Work Days Including Unpaid Lunch (i.e. 8am-5pm) |                     |
|                                             | To Wind Thur<br>Fit Sat Sun                                                                         |                     |
|                                             | Mon Remote Banin/End Times 8,530                                                                    |                     |
|                                             | Tues On-site Beginiterial Times 8-5:30                                                              |                     |
|                                             | Wed Remote Begin/End Times 8-5-30                                                                   |                     |
|                                             | Thur On-Site Begin/End Times 8-5:30                                                                 |                     |
|                                             | Fri On-Site Begin/End Times 8-5:30                                                                  |                     |
|                                             | Sat On-Site Begin/End Times                                                                         |                     |
|                                             | Sun On-Site Begin/End Times                                                                         |                     |
|                                             | Equipment and Other Instructions                                                                    |                     |

The following screen will pop up to confirm. Select Yes

| Are | you sure you want to submit this request? |
|-----|-------------------------------------------|
|     | Yes No                                    |

If you select No, it returns to previous screen for you to modify and resubmit.

Approval screen pops up so you are aware what the approval process is. Employee Portion Complete.

|                                                                                     | Interiori, Continu                             | ation          | (ii) q |
|-------------------------------------------------------------------------------------|------------------------------------------------|----------------|--------|
|                                                                                     | VReport has been submitte                      | d successfully |        |
| Katle Ediger<br>Literature - N. Fall Smallbrarlans - 203<br>Litery - Tarman College |                                                |                |        |
|                                                                                     | Telework Approval                              |                |        |
|                                                                                     | - Remote Worker Approval                       | Panding        |        |
|                                                                                     | Telework Approval TRUMAN                       |                |        |
|                                                                                     | 😨 Pending                                      |                |        |
|                                                                                     | Avan Alignet<br>Uses Reports to Postere        | 2              | b      |
|                                                                                     | (g) Not Routed                                 |                |        |
|                                                                                     | Thomas Dankam<br>Beccaline DF - Thomas College | 5              |        |
|                                                                                     | E Not Routed                                   |                |        |
|                                                                                     | Shawa Japotson<br>Catege Pres - Truman College |                |        |
|                                                                                     | 11 Not Routed                                  |                |        |
|                                                                                     | Maximum Notice<br>Chert Savet Officer          | 2              |        |
|                                                                                     | Cic to Talaacah Rega                           | enh.           |        |
|                                                                                     |                                                |                |        |
|                                                                                     |                                                |                |        |
|                                                                                     |                                                |                |        |
|                                                                                     |                                                |                |        |